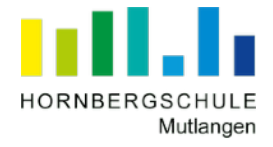

# Anleitung: GroupWise -Wie antworte ich auf eine E-Mail?

 Schritt: Rufe die Seite <u>https://mail.hornbergschule-mutlangen.de</u> auf. Logge dich zunächst mit deinem *Benutzername* und deinem *Passwort* ein.

| Micro Focus<br>GroupWise 18                                       | Micro Focus®<br>GroupWise。18                                      |
|-------------------------------------------------------------------|-------------------------------------------------------------------|
| Senutzername                                                      | <u></u> MeierMa                                                   |
| A Passwort                                                        | <b>∂</b>                                                          |
| Angaben speichern                                                 | Angaben speichern                                                 |
| Anmelden                                                          | Anmelden                                                          |
| Anmeldung nicht möglich? Hilfe                                    | Anmeldung nicht möglich? Hilfe                                    |
| © Copyright 2019 Micro Focus oder deren<br>Tochtergesellschaften. | © Copyright 2019 Micro Focus oder deren<br>Tochtergesellschaften. |

## Hinweise:

- Benutzername = Nachname+die ersten beiden Buchstaben des Vornamens
- **Passwort** = selbes Passwort wie im Schulnetzwerk (Computerraum)
  - Solltest du dich nicht an dein Passwort erinnern, wende dich an deinen Klassenlehrer!

2. Schritt: Der Posteingang wird angezeigt. Doppelklicke auf die Mail, die du öffnen möchtest.

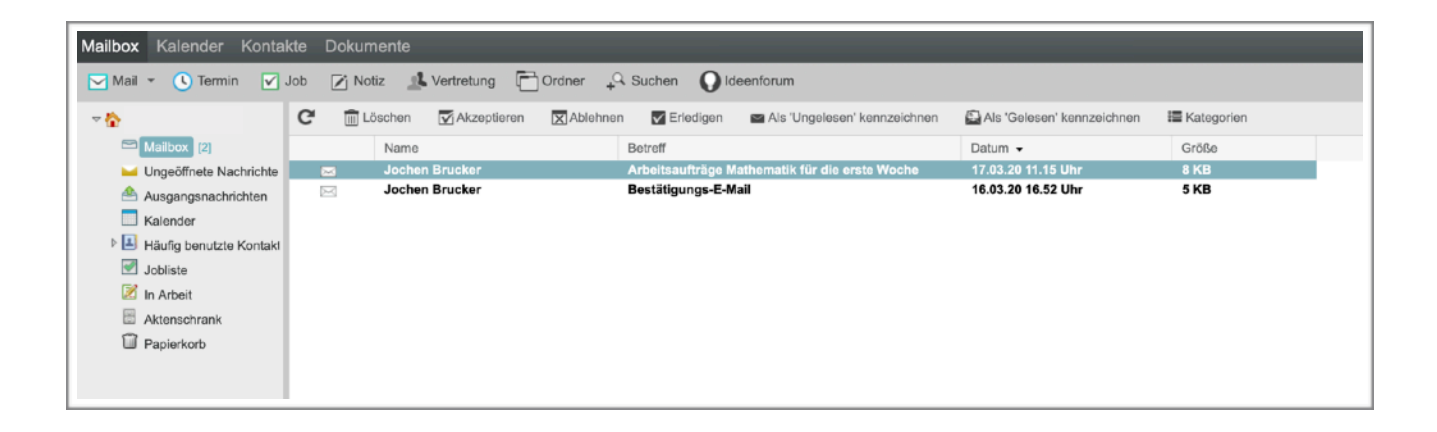

# 3. Schritt: Es öffnet sich ein neues Fenster mit dem Inhalt der E-Mail.

| Mailbox Kalender Kontal                          | kte Dokumente                                           |                                  |                                                                                                    |
|--------------------------------------------------|---------------------------------------------------------|----------------------------------|----------------------------------------------------------------------------------------------------|
| Mail • C Termin 🗹 .                              | Notz Kvertretung                                        | Jrdner 🖓 Suchen 🚺 Ideenforum     | analogesi kananalakana 🕅 Ak (Sukana) kananalakana 🚎 Katanalar                                                                                                    |
| C Malhex III                                     | C III Loschen MAkzeptieren                              | Abichnen Meredigen Als Un        | ngelesem kennzeichnen 🔛 Als Gelesem kennzeichnen 💷 Kategonen                                                                                                    |
| Ungeöffnete Nachrichte                           | Jochen Brucker                                          | Arbeitsaufträge Mathematik für r | die ende Woche 17.03.20 11.15 Uhr 8 KB                                                                                                    |
| Ausgangsnachrichten                              | Jochen Brucker                                          | Bestätigungs-E-Mail              | 16.03.20 16.52 Uhr 5 KB                                                                                                    |
| <ul> <li>Häufig benutzte Kontakl</li> </ul>      |                                                         |                                  |                                                                                                    |
| Jobliste                                         |                                                         |                                  | A sange korokamerkulaum dianan da                                                                                                    |
| In Arbeit Aktenschrank                           |                                                         |                                  | x · · · · · · · Antwort - · · · · · · · · · · · · · · · · · ·                                                                                                    |
| Papierkorb                                       |                                                         |                                  |                                                                                                    |
|                                                  |                                                         |                                  | Nail Ecenohalten                                                                                                    |
|                                                  |                                                         |                                  | Von: Jochen Brucker Tue, 17. Mar 2020 11.15 Uhr                                                                                                    |
|                                                  |                                                         |                                  | An: Max Meier<br>Betraff: Arbeitsaufträge Mathematik für die erste Woche                                                                                                    |
|                                                  |                                                         |                                  |                                                                                                    |
|                                                  |                                                         |                                  | Hate lebe Schülerinnen und Schüler der Klasse WSa,<br>int inter ein eineme Dielemtid ernen erheiten dem der Einferenz ihm Omwerige furblingint ist bilte auch des Best ein diese Bestitigungenent unterstenen.                                                                                                    |
|                                                  |                                                         |                                  | to hade hun ein paar Huckmeisungen erneiten, daas das bringgen über uroopweis unkomen. Ein otte auch den nees, mit diese besatigungsman zukommen<br>zu lassen. Bitte logst ouch tägikh mindestens 1 mal ein, um zu öberprüfen, ob es Neuigkeiten gibt. Heute erhaltet ihr von mit die Arbeitsaufträge für das Fach<br>Mathematik für den Zeiterum 17.3 0.3. |
|                                                  |                                                         |                                  |                                                                                                    |
|                                                  |                                                         |                                  | Dienstag: Arbeitsheit Mathematik, S.26 Nr. 1-6     Mittwoch: Schulbuch S.99 durchlesen, biszen Merkkasten (+Beispiele) in dein Hieft schreiben                                                                                                    |
|                                                  |                                                         |                                  | Mittwoch: Schubach S 14 Nr. 1, 23) + 5), orange: Nr. 3 und Nr. 4     Donnersteg: Arbeitshelt S.27, Nr. 1 bis Nummer 4     Donnersteg: Arbeitshelt S.27, Nr. 1 bis Nummer 4     Donnersteg: Schubach S. 93 Alt. 4 Argint. Nr. 6 (orange)                                                                                                    |
|                                                  |                                                         |                                  | Freitag: Schubbert 5, 5, Kr.6, Ar.7, Nr. 9     Freitag: Schubbert 5, 55, Kr.6, Ar.7, Nr. 9     Freitag: Schubbert 5, 58, Kr.12 (crange)                                                                                                    |
| 1                                                |                                                         |                                  |                                                                                                    |
|                                                  |                                                         |                                  |                                                                                                    |
|                                                  |                                                         |                                  |                                                                                                    |
|                                                  |                                                         |                                  |                                                                                                    |
|                                                  |                                                         |                                  | Liebe Grüße,                                                                                                    |
|                                                  |                                                         |                                  | Harr Brucker                                                                                                    |
|                                                  |                                                         |                                  |                                                                                                    |
|                                                  |                                                         |                                  |                                                                                                    |
|                                                  |                                                         |                                  |                                                                                                    |
|                                                  |                                                         |                                  |                                                                                                    |
|                                                  |                                                         |                                  |                                                                                                    |
|                                                  |                                                         |                                  |                                                                                                    |
| •••                                              |                                                         |                                  | erver.hornbergschule-mutlangen.de                                                                                                    |
| × • •                                            | 🛧 Antwort 🦘 Ant                                         | wort an alle 🛛 🎓 Weiterle        | eiten 💽 Verschieben 🔤 Als 'Ungelesen' kan eichnen 🛅 Löschen                                                                                                    |
|                                                  |                                                         |                                  |                                                                                                    |
| Ansicht druck                                    | en 🔳 🖃                                                  |                                  |                                                                                                    |
| Mail                                             | Eigenschaften                                           |                                  |                                                                                                    |
|                                                  |                                                         |                                  |                                                                                                    |
| Von: Jochen                                      | Brucker                                                 |                                  | Tue, 17. Mar 2020 11.15 Uhr                                                                                                    |
| An: Max Mei                                      | er<br>wittelige Methometik für d                        | dia arata Washa                  |                                                                                                    |
| Bouen. Arbeitsa                                  | iunnage mathematik für (                                | ne erste woche                   |                                                                                                    |
|                                                  |                                                         |                                  |                                                                                                    |
| Hallo liebe Schüle                               | rinnen und Schüler der Kl                               | asse W5a,                        |                                                                                                    |
| ich habe nun ein r                               | baar Rückmeldungen erha                                 | lten, dass das Einloggen ül      | ber Groupwise funktioniert. Ich bitte auch den Rest. mir diese Bestätigungsmail zukommen                                                                                                    |
| zu lassen. Bitte lo                              | oggt euch täglich mindeste                              | ns 1 mal ein, um zu überpr       | rüfen, ob es Neuigkeiten gibt. Heute erhaltet ihr von mir die Arbeitsaufträge für das Fach                                                                                                    |
| Mathematik für de                                | n Zeitraum 17.3 20.3.:                                  |                                  |                                                                                                    |
|                                                  |                                                         |                                  |                                                                                                    |
| Dienstag:                                        | Arbeitsheft Mathematik, S                               | .26 Nr. 1-6                      |                                                                                                    |
| Mittwoch:                                        | Schulbuch S.93 durchlese                                | n, blauen Merkkasten (+Be        | eispiele) in dein Heft schreiben                                                                                                    |
| Mittwoch:                                        | Schulbuch S.94 Nr. 1, 2a)                               | + b), orange: Nr. 3 und Nr.      | r. 4                                                                                                    |
| <ul> <li>Donnersta</li> <li>Donnersta</li> </ul> | g: Arbeitsneit S.27, Nr. 1<br>g: Schulbuch S. 94. Nr. 4 | (grün), Nr. 5 (orange)           |                                                                                                    |
| Freitag: So                                      | chulbuch S.95, Nr.6, Nr.7,                              | Nr. 9                            |                                                                                                    |
| <ul> <li>Freitag: So</li> </ul>                  | chulbuch S.96 Nr. 12 (orai                              | ige)                             |                                                                                                    |
|                                                  |                                                         |                                  |                                                                                                    |

#### 4. Schritt: Klicke auf "Antwort".

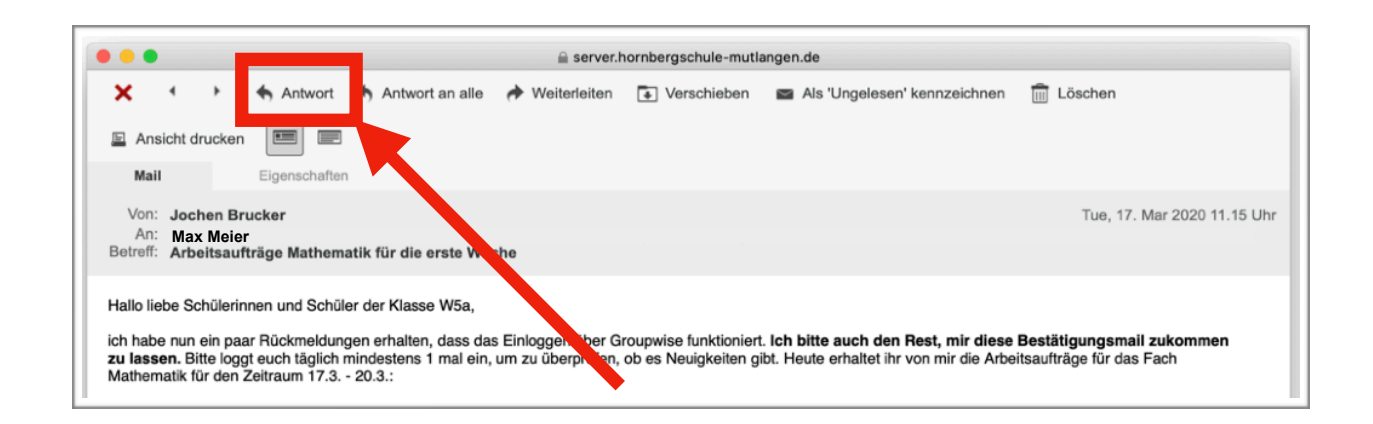

#### 5. Schritt: Es öffnet sich ein neues Fenster, in welches du deinen Antwort-Text eingeben kannst.

|                                                   | server.hornbergschule-mutlangen.de                                                                                                    |
|---------------------------------------------------|----------------------------------------------------------------------------------------------------|
| 1 Senden                                          | 🕞 Speichern 🗙 Abbrechen 🔛 Adresse 🖌 Ändern in 🗸 🏘 Rechtschreibprüfung 🔻 📰                                                                                                    |
| Mail                                              | Sendeoptionen                                                                                                    |
|                                                   |                                                                                                    |
| Von:                                              | Max Meier CC:                                                                                                    |
| An:                                               | Jochen Brucker BC:                                                                                                    |
| Betreff:                                          | Antw: Arbeitsaufträge Mathematik für die erste Woche                                                                                                    |
| Ø Beifügen                                        |                                                                                                    |
| Einfacher Text                                    | 📰   Schrift - Größe - 🚮 - B / U   註 註 譯 譯   註 主 道   — 📨 📓 😰 🛅 -                                                                                                    |
| I                                                 |                                                                                                    |
| >>> Jochen B<br>Hallo liebe Sc                    | irucker 17.03.20 11.15 Uhr >>><br>hülerinnen und Schüler der Klasse W5a,                                                                                                    |
| ich habe nun e<br>lassen. Bitte l<br>den Zeitraum | ein paar Rückmeldungen erhalten, dass das Einloggen über Groupwise funktioniert. Ich bitte auch den Rest, mir diese Bestätigungsmail zukommen zu<br>loggt euch täglich mindestens 1 mal ein, um zu überprüfen, ob es Neuigkeiten gibt. Heute erhaltet ihr von mir die Arbeitsaufträge für das Fach Mathematik für<br>17.3 20.3.: |

### 6. Schritt: Gib in dem rot markierten Feld den Text ein, den du deinem Lehrer schicken möchtest.

| •••             |                     |                      |               | a server.hor  | nbergschule-mutlangen.de | e          |
|-----------------|---------------------|----------------------|---------------|---------------|--------------------------|------------|
| 1 Senden        | Reichern            | X Abbrechen          | Adresse       | 🖌 Ändern in 👻 | Rechtschreibprüfung      | g 🕶 📰 📰    |
| Mail            | Sendeo              | ptionen              |               |               |                          |            |
|                 |                     |                      |               |               |                          |            |
| Von:            | Max Meier           |                      |               |               | CC:                      |            |
| An:             | Jochen Brucker      |                      |               |               | BC:                      |            |
| Betreff:        | Antw: Arbeitsaufträ | ge Mathematik für di | e erste Woche |               |                          |            |
| Beifügen        |                     |                      |               |               |                          |            |
|                 |                     |                      |               |               |                          |            |
| Einfacher Text  | Schrift -           | Größe 👻 🚮 👻          | B I U         | 注目评评          |                          | sə 🔜 😰 💾 - |
| Hallo Herr Bru  | cker,               |                      |               |               |                          |            |
| es hat funktior | niert.              |                      |               |               |                          |            |
| Liebe Grüße,    |                     |                      |               |               |                          |            |

|  |  | Schritt: | <b>Klicke</b> | dann | auf | "Sende | n" |
|--|--|----------|---------------|------|-----|--------|----|
|--|--|----------|---------------|------|-----|--------|----|

|                 | 🚔 server.hornbergschule-mutlangen.de                                      |
|-----------------|---------------------------------------------------------------------------|
| 1 Senden        | Speichern 🗙 Abbrechen 🔝 Adresse 🖌 Ändern in 👻 🍄 Rechtschreibprüfung 👻 📰 📰 |
| Mail            | Sendeoptionen                                                             |
| Von             | Max Main                                                                  |
| An:             | Jochen Brucker BC:                                                        |
| Betreff:        | Antw: Arbeitsaufträge Manumatik für die erste Woche                       |
| Ø Beifügen      |                                                                           |
| Einfacher Text  | ! 📰   Schrift → Größe → 🕅 → I ឬ   注 拦 谍 谍   탙 奎 達   — ∞ 📓 😰 🗂 →           |
| Hallo Herr Bru  | ucker,                                                                    |
| es hat funktion | iniert.                                                                   |
| Liebe Grüße,    |                                                                           |

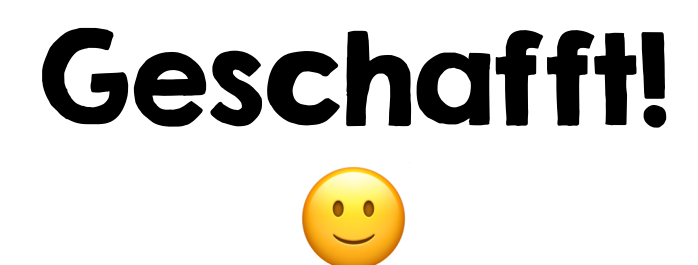